## Liebe Lehrer\*innen,

diese Anleitung zeigt Ihnen, wie Sie sich mit dem AirServer Connect 2 verbinden.

Hinweis: Der AirServer bietet ein eigenes WLAN an, dessen Name sich aus der *Schul*- und *Raumnummer* zusammensetzt.

Schritt 1: Öffnen Sie die Netzwerkeinstellungen, indem Sie unten rechts in der Taskleiste auf das WLAN-Symbol drücken. Nun wählen Sie den AirServer Ihres Raumes und klicken auf "Verbinden".

|   |                                                                                                    | Verbunden               |             |        |      |      |
|---|----------------------------------------------------------------------------------------------------|-------------------------|-------------|--------|------|------|
|   |                                                                                                    | Mobilfunk<br>Ausgescha  | ltet        |        |      |      |
|   | ٩//.                                                                                                    | Staff                   |             |        |      |      |
|   | ٩//.                                                                                                    | EDUDUS                  |             |        |      |      |
| ć | •                                                                                                    | LHD-Intranet            |             |        |      |      |
|   | ٩//                                                                                                    | 164537 Rau<br>Gesichert | m 1.12      |        |      |      |
|   |                                                                                                    | 🛃 Automa                | atisch vert | binden |      |      |
|   |                                                                                                    |                         |             |        | Verb | inde |
|   | Netzwerk- & Interneteinstellungen<br>Dient zum Ändern von Einstellungen. Beispielsweise ka<br>Verbindung in eine getaktete Verbindung geändert we |                         |             |        |      |      |
|   | a                                                                                                    | \$                      |             | at     |      |      |

Wenn Sie Windows 11 benutzen, klicken Sie auf das WLAN-Symbol. In dem sich öffnenden Fenster drücken Sie anschließend auf den Pfeil neben dem WLAN-Symbol. Jetzt wählen Sie den AirServer Ihres Raumes und klicken auf "Verbinden".

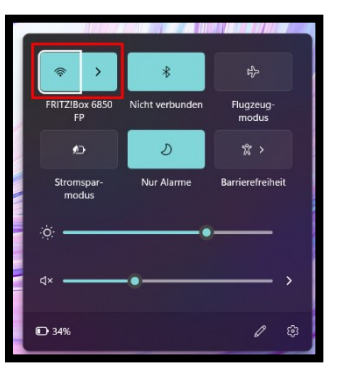

Falls Sie aufgefordert werden die PIN des Routeretiketts einzugeben, klicken Sie auf "Verbindung stattdessen unter Verwendung eines Netzwerksicherheits-schlüssles".

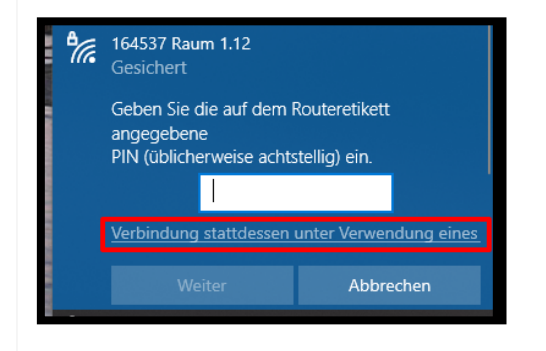

## Geben Sie den 8-stelligen

Netzwerksicherheitsschlüssel ein und drücken "Weiter". Der Schlüssel befindet sich rechts vom QR-Code unter der Schul- und Raumnummer.

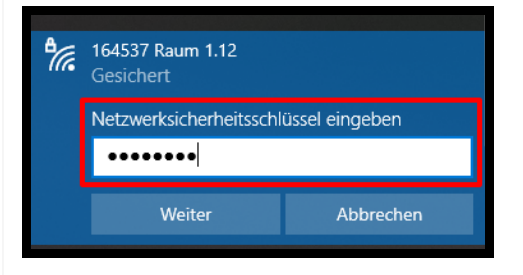

Schritt 2: Sobald Sie mit dem AirServer Connect 2 verbunden sind, drücken Sie . In dem sich öffnenden Fenster können Sie nun den AirServer auswählen.

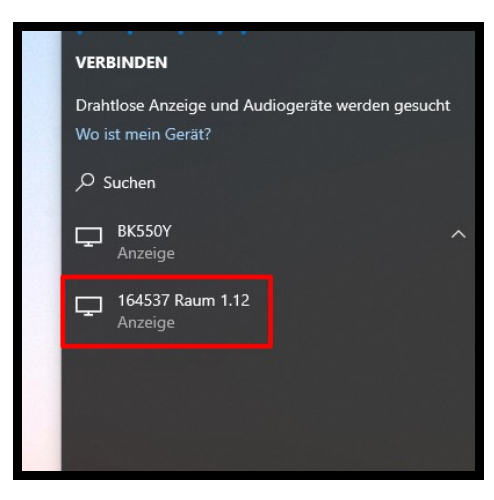

*Schritt 3:* Um die Bildschirmverbindung zu beenden klicken Sie im Fenster am oberen Bildschirmrand auf "Trennen".

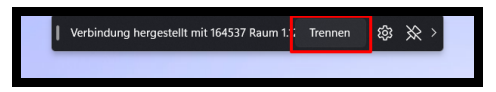

Um das Fenster auszublenden, drücken Sie auf die Pinnadel. Möchten Sie das Fenster wieder einblenden, gehen Sie mit der Maus mittig an den oberen Bildschirmrand.

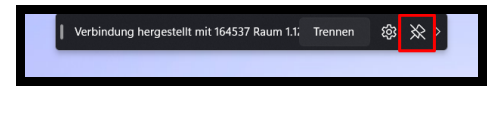

Für Ihre Fragen wenden Sie sich bitte an Ihre\*n **IT-Verantwortliche\*n**.

Verbindungsaufbau mit Windows zum AirServer Connect 2

## Benutzeranleitung

Version: 1.0.0 Datum: 02.08.2022